| Prénom | : |  |  |  |  |  |  |
|--------|---|--|--|--|--|--|--|
|        |   |  |  |  |  |  |  |

## LibreOffice Draw

## 5 T5 – Ressource

| Propriétés de la page X                                                                                         |                                                                                                    |  |  |  |  |  |  |
|----------------------------------------------------------------------------------------------------|----------------------------------------------------------------------------------------------------|--|--|--|--|--|--|
| Page Arrière-plan Transparence                                                                                  |                                                                                                    |  |  |  |  |  |  |
| Format de papier                                                                                                | Propriétés de la page :                                                                                                    |  |  |  |  |  |  |
| Eormat : A4                                                                                                    |                                                                                                    |  |  |  |  |  |  |
| Largeur : 29,70 cm                                                                                              | Cliquer sur la barre de menu :                                                                                                    |  |  |  |  |  |  |
| Hauteur : 21,00 cm 🗣                                                                                            |                                                                                                    |  |  |  |  |  |  |
| Paysage Pac à papier (D'aprèc les paparàtics de l'imprimentel un                                                | - l'age,<br>Dronriété de le reces                                                                                                    |  |  |  |  |  |  |
| Dat a paper . [D apres les parametres de l'imprimante]                                                          | - Propriete de la page ;                                                                                                    |  |  |  |  |  |  |
| A gauche · 0.00 cm Numéros de page · 1.2.3                                                                      | - Orientation de la page (Portrait                                                                                                    |  |  |  |  |  |  |
| À droite : 0,00 cm                                                                                              | ou Paysage) ;                                                                                                    |  |  |  |  |  |  |
| En haut : 0,00 cm                                                                                               | - Mettre les marges à 0.                                                                                                    |  |  |  |  |  |  |
| En bas : 0,00 cm 📫                                                                                              |                                                                                                    |  |  |  |  |  |  |
| <u>A</u> ide <u>QK</u> <u>Annuler</u>                                                                           |                                                                                                    |  |  |  |  |  |  |
| Insérer une image :                                                                                             |                                                                                                    |  |  |  |  |  |  |
| Clieven sur le house de menu e                                                                                  | :                                                                                                    |  |  |  |  |  |  |
| Cliquer sur la barre de menu :                                                                                  | it sur l'image generee par l'IA;                                                                                                    |  |  |  |  |  |  |
| - Insertion ;                                                                                                   | sur copier l'image ;                                                                                                    |  |  |  |  |  |  |
| - Image. Sur Libr                                                                                               | e Office Draw : Clic droit sur Coller.                                                                                                    |  |  |  |  |  |  |
|                                                                                                    |                                                                                                    |  |  |  |  |  |  |
| Madifiar la taille de l'image en aligeant dériegent llure                                                       |                                                                                                    |  |  |  |  |  |  |
| Moumer la tame de l'image en grissant-deplaçant l'une                                                           |                                                                                                    |  |  |  |  |  |  |
| des poignees situees sur les angles pour ne pas la déformer.                                                    |                                                                                                    |  |  |  |  |  |  |
|                                                                                                    | $\smile$                                                                                                    |  |  |  |  |  |  |
|                                                                                                    |                                                                                                    |  |  |  |  |  |  |
| Pour mettre l'image au 1 <sup>er</sup> plan ou à l'arrière-plan :                                               | Disposition Disposition Dispositi |  |  |  |  |  |  |
| Clic droit sur l'image :                                                                                        | Convertir → Envoyer vers l'arrière Ctrl+-                                                                                                    |  |  |  |  |  |  |
| Cliquer Disposition :                                                                                           | Nom Envoyer à l'a <u>r</u> rière Ctrl+Maj+-                                                                                                    |  |  |  |  |  |  |
| Choisir de mettre en avant ou en arrière l'image                                                                | Description                                                                                                    |  |  |  |  |  |  |
| choisir de mettre en avant ou en arrere i mage.                                                                 | Alter                                                                                                    |  |  |  |  |  |  |
| Pour ingéner un texte aliquer que la home des monus :                                                           | Insertion Format Page Form                                                                                                    |  |  |  |  |  |  |
| rour <b>inserer un texte</b> , chquel sur la balle des menus.                                                   | c Image                                                                                                    |  |  |  |  |  |  |
| - Insertion ;                                                                                                   | Tableau                                                                                                    |  |  |  |  |  |  |
| - Zone de Texte ;                                                                                               | ☐ <u>M</u> édia ►<br>Objet <u>O</u> LE ►                                                                                                    |  |  |  |  |  |  |
| Cliquer sur la zone où vous souhaitez ajouter du texte et saisir                                                | En Guide de capture                                                                                                    |  |  |  |  |  |  |
| votre texte.                                                                                                    |                                                                                                    |  |  |  |  |  |  |
| Modifier la police, la taille et la couleur du texte grâce à la barre                                           |                                                                                                    |  |  |  |  |  |  |
| d'outils                                                                                                    |                                                                                                    |  |  |  |  |  |  |
|                                                                                                    |                                                                                                    |  |  |  |  |  |  |
| Personaliser les couleurs du texte ou de la page.                                                               |                                                                                                    |  |  |  |  |  |  |
| Logos Phare :                                                                                                   | Choisir une couleur X                                                                                                    |  |  |  |  |  |  |
| - <b>Jaune</b> : R : 253 - V : 231 - B : 0 - Hex : fde700 ;                                                     | <b>RVB</b><br>○ Rouge : 253 🚔                                                                                                    |  |  |  |  |  |  |
| - <b>Violet</b> : $R : 28 - V : 19 - B : 98 - Hex : 1c1362;$                                                    | ○ <u>V</u> ert: 231 💽                                                                                                    |  |  |  |  |  |  |
| - Vert : R : 98 - V : 172 - B : 141 - Hex : 62ac8d.                                                             | ○ <u>Bleu</u> : 0 •                                                                                                    |  |  |  |  |  |  |
|                                                                                                    | Hex_*: Ide700                                                                                                    |  |  |  |  |  |  |
| DHAKE                                                                                                    | ● <u>T</u> einte : 55° 🗼                                                                                                    |  |  |  |  |  |  |
| NON AU HARCELEMENT                                                                                              | O Saturation : 100 % ↓                                                                                                    |  |  |  |  |  |  |
| Programme                                                                                                    | СМЛИ                                                                                                    |  |  |  |  |  |  |
| ELEVES, PARENTS, PROFESSIONNELS, APPELEZ LE :<br>Neter and family the Plateforme académique :<br>le harcèlement | <u>C</u> yan : 0 % 💭                                                                                                    |  |  |  |  |  |  |
| → 3018<br>intertion de harchtement Ausering granit, ausgement et cantifications 0 800 009 634 à l'école         | Magenta : 9 % €<br>laune : 100 %                                                                                                    |  |  |  |  |  |  |
|                                                                                                    | <u>N</u> oir: 1% ♥                                                                                                    |  |  |  |  |  |  |
| DHARE Programme de lutte contre                                                                                 | Aide OK Annuler                                                                                                    |  |  |  |  |  |  |
| le narcelement à l'école                                                                                        |                                                                                                    |  |  |  |  |  |  |
|                                                                                                    | 1                                                                                                    |  |  |  |  |  |  |

Attention à bien enregistrer votre travail dans Document et votre clé USB dans les dossiers 5 T5 et sous le nom de 5 T5 - NOM1 NOM2.